# MR8847A

MR8847-51 MR8847-52 MR8847-53

測量指南 操作手冊

HIOKI

# 存儲記錄儀 MEMORY HiCORDER

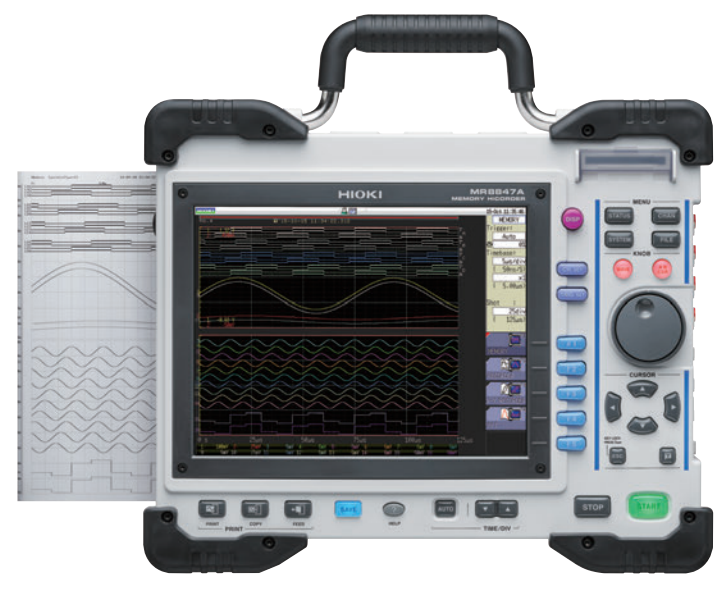

操作說明書的最新版本

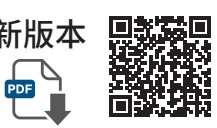

# 請閱讀前言

本書將為初次使用本儀器的人員介紹 基本的操作方法。

June 2024 Edition 1 MR8847G966-00 (G962-03) TW

感謝您選擇 HIOKI MR8847A 存儲記錄儀 (MR8847-51•MR8847-52•MR8847-53)。 測量指南 記載了基本使用示例。 實際使用本儀器之前, 請務必閱讀使用說明書。

#### 本儀器包括以下使用說明書。 請根據用途閱讀。

| 使用說明書              |                                         | 内容                                                                                                    |  |  |  |
|--------------------|-----------------------------------------|----------------------------------------------------------------------------------------------------|--|--|--|
| <b>1</b><br>(本說明書) | 測量指南(手冊)                                | 請閱讀前言。<br>本書將為初次使用本儀器的人員介紹基本的操作方法。                                                                    |  |  |  |
| 2                  | 使用說明書(手冊)                               | 記載了有關本儀器的功能與操作等詳細內容與規格等。                                                                              |  |  |  |
| 3                  | 通訊命令<br>使用說明書( <b>PDF</b> 版)            | 記載了通過電腦控制本儀器的通訊命令一覽與命令的說明。                                                                            |  |  |  |
| 4                  | U8793•MR8790•<br>MR8791<br>使用說明書(PDF 版) | 記載了U8793 任意波形發生模組、 MR8790 波形發生模<br>組、 MR8791 脈衝發生模組以及 SF8000 波形製作軟體<br>(Waveform Maker) 的功能/操作的說明與規格。 |  |  |  |

目錄

| 畫面構成與操作概要                         | 畫面構成與操作概要 本儀器的畫面構成和操作鍵的概要                                       |                 |
|-----------------------------------|-----------------------------------------------------------------|-----------------|
| 測量前的準備                            |                                                                 | (第4頁)           |
| 測量步驟                              | 測量前的檢查~分析、 保存與列印之間的流程                                           | (第6頁)           |
| 測量工頻電源 工頻電源220 V的波形記錄方法<br>資料保存方法 |                                                                 | (第8頁)           |
| 監視異常現象                            | 作為一種特定的現象, 記錄停電等電壓下降的方法<br>始終使用觸發功能進行監視並只記錄異常現象的方法<br>自動保存資料的方法 |                 |
| 進行分析                              | 使用 <b>A/B</b> 游標查看波形測量值或進行運算的方法<br>不重疊顯示已測量波形的方法                | (第 <b>12</b> 頁) |
| 進行列印      列印方法                    |                                                                 | (第 <b>18</b> 頁) |
| 應事先瞭解的便利功能                        | 自動量程功能、 預觸發、 探棒補償                                               | (第 <b>20</b> 頁) |
| 其它                                | 畫面、 時間軸與採樣、 記錄長度的設置、 電壓軸與<br>解析度、 檔的傳送速度                        | (第 <b>22</b> 頁) |

# 畫面構成與操作概要

#### 畫面構成

可在顯示製表鍵的畫面中, 每按下一次鍵, 切換頁面。

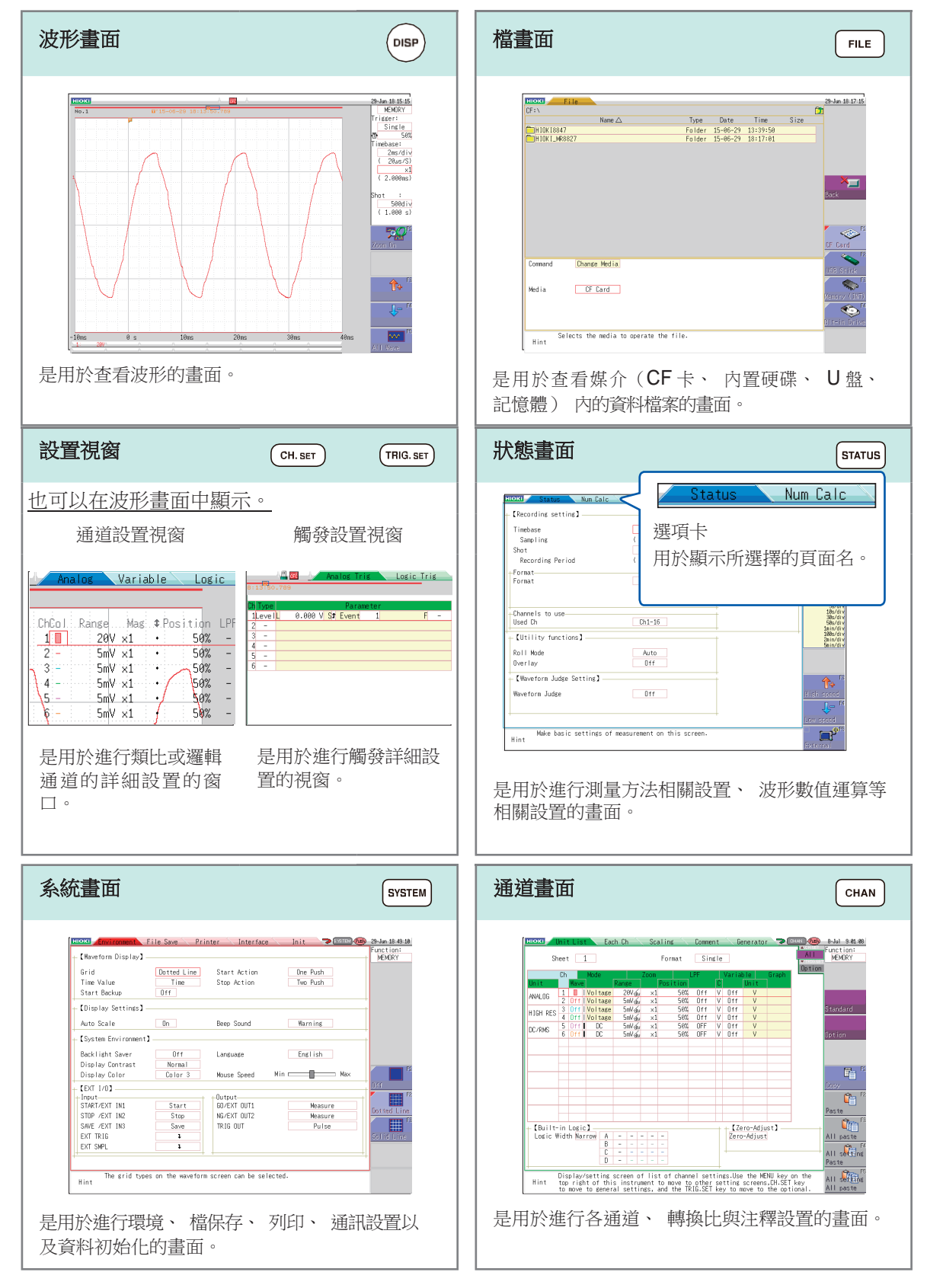

操作鍵

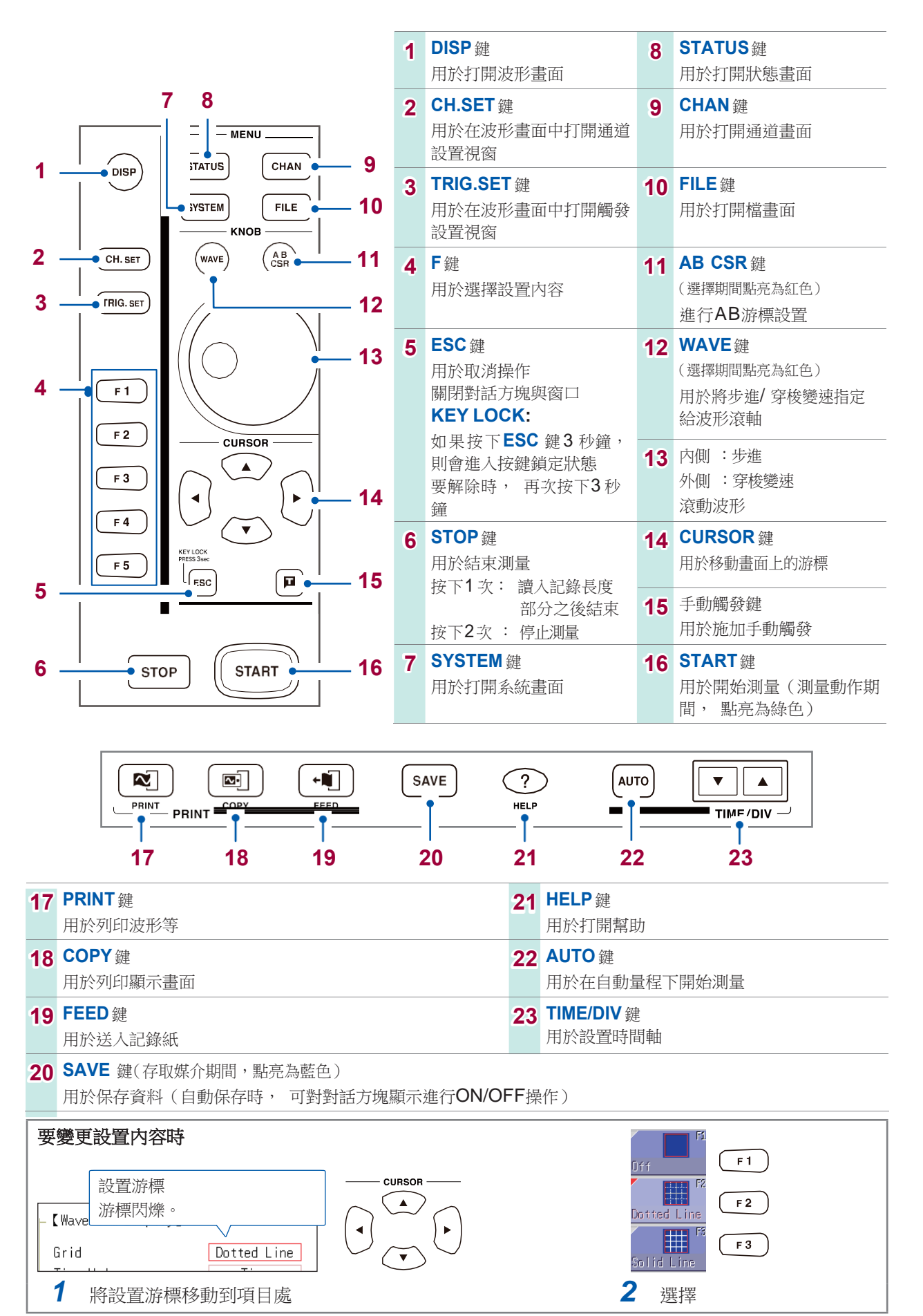

# 測量前的準備

使用之前, 請務必參照使用說明書的"使用注意事項"。

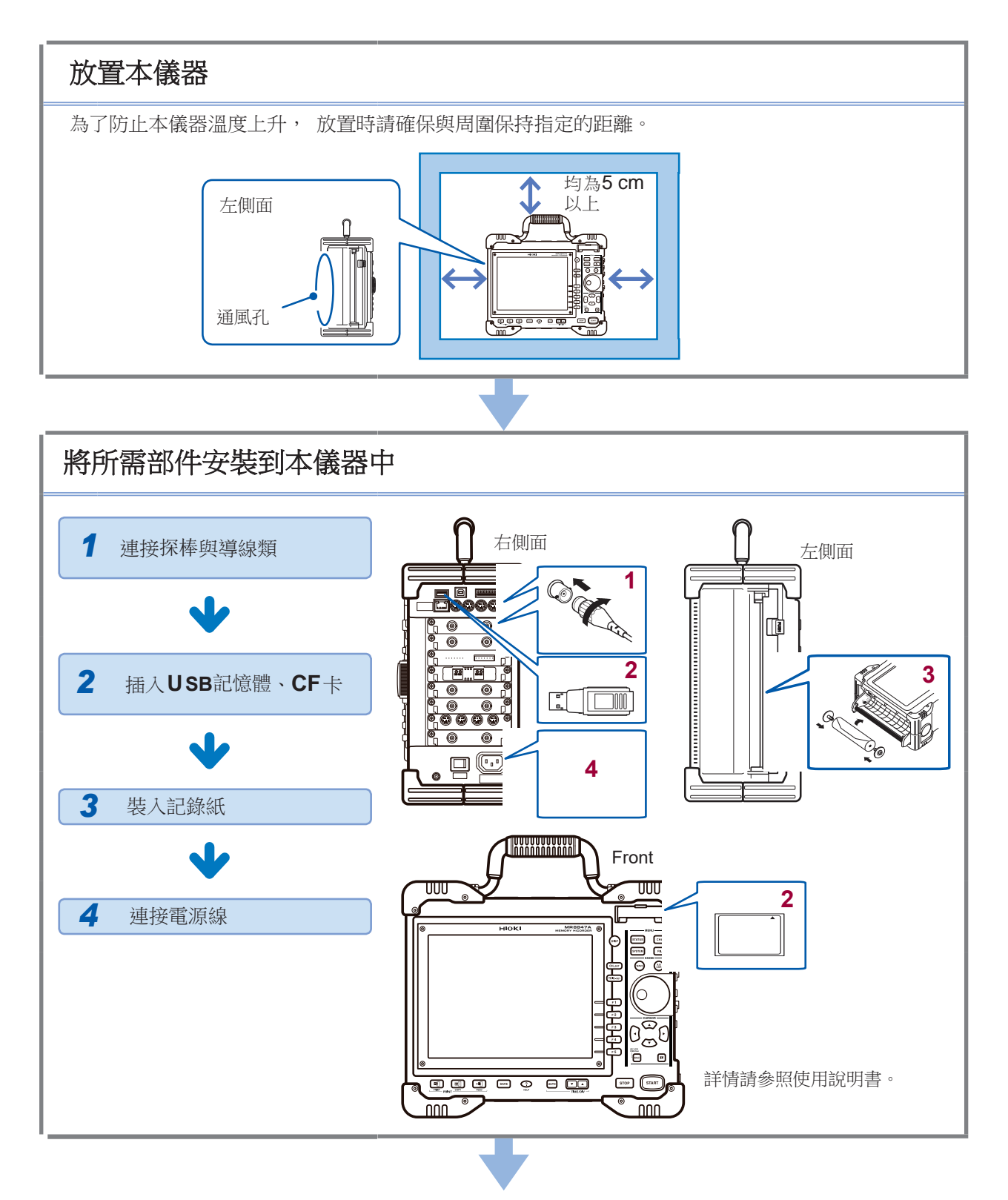

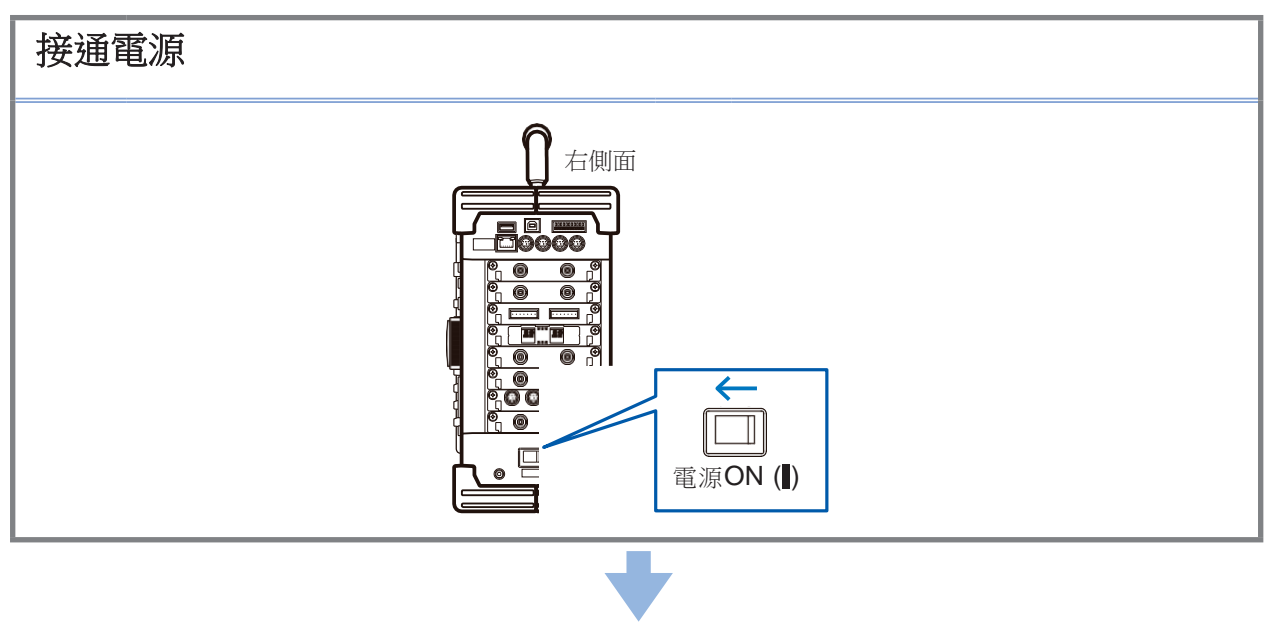

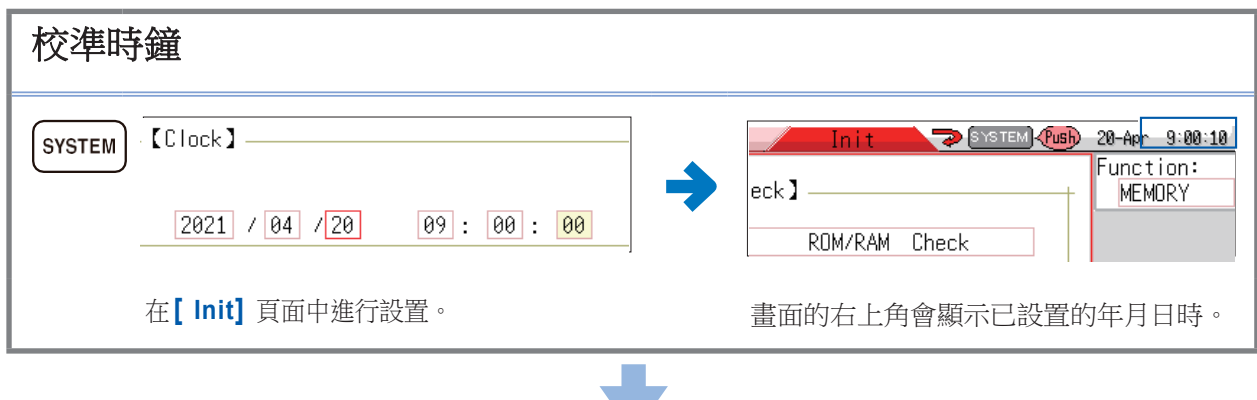

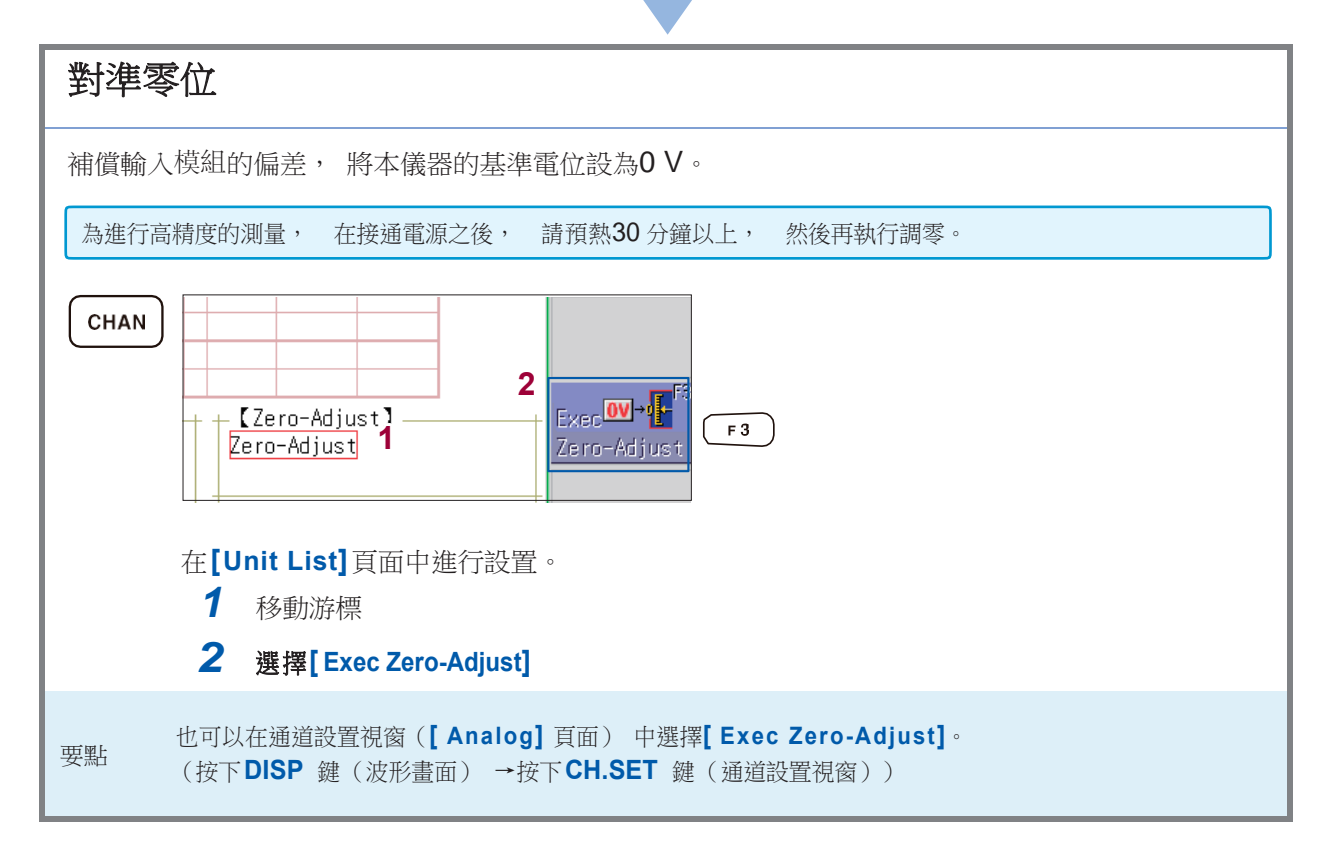

# 測量步驟

測量之前, 請務必閱讀使用說明書中的"使用注意事項"。

#### 進行測量前的檢查

請閱讀使用說明書中的"測量前的檢查"。

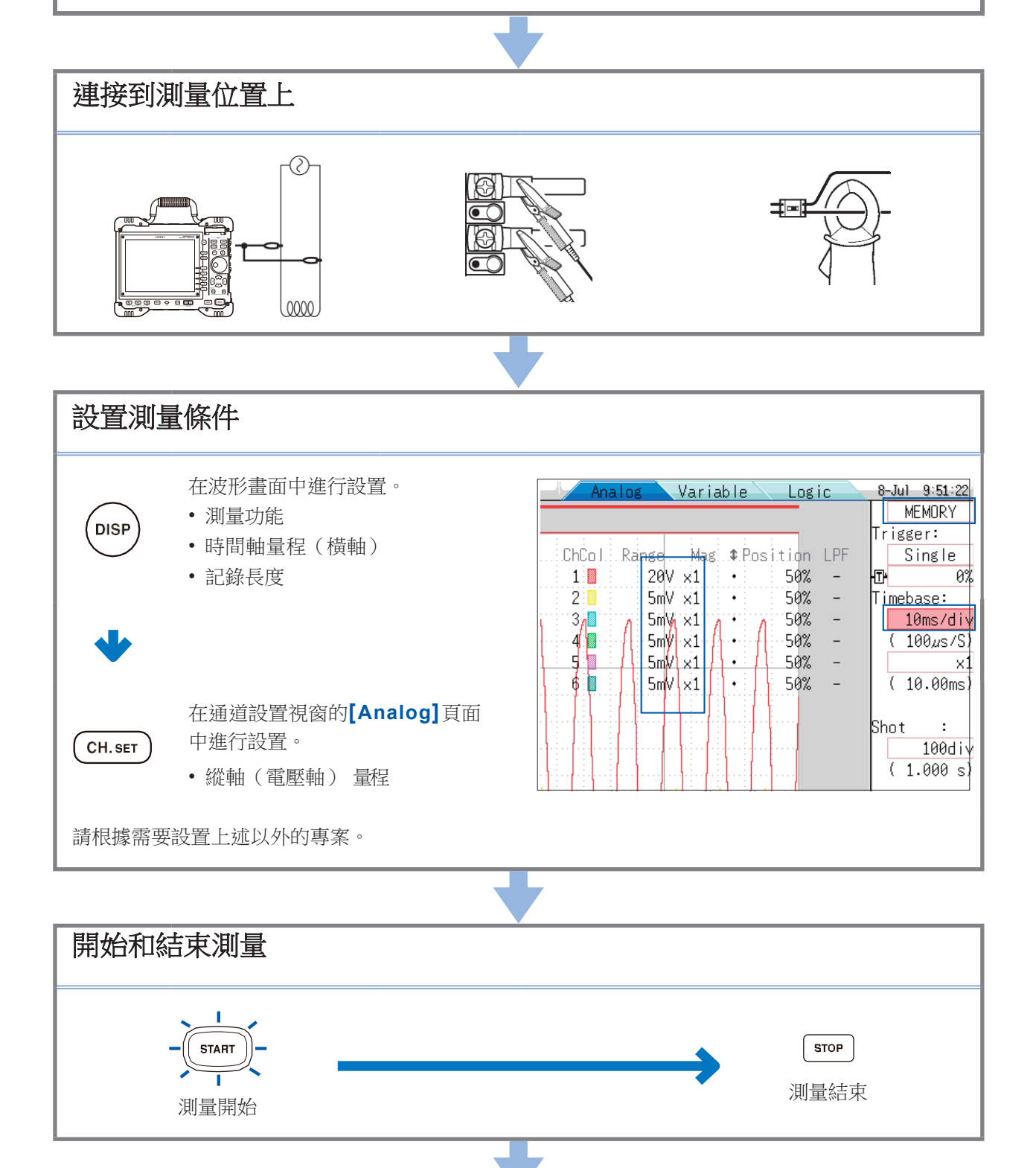

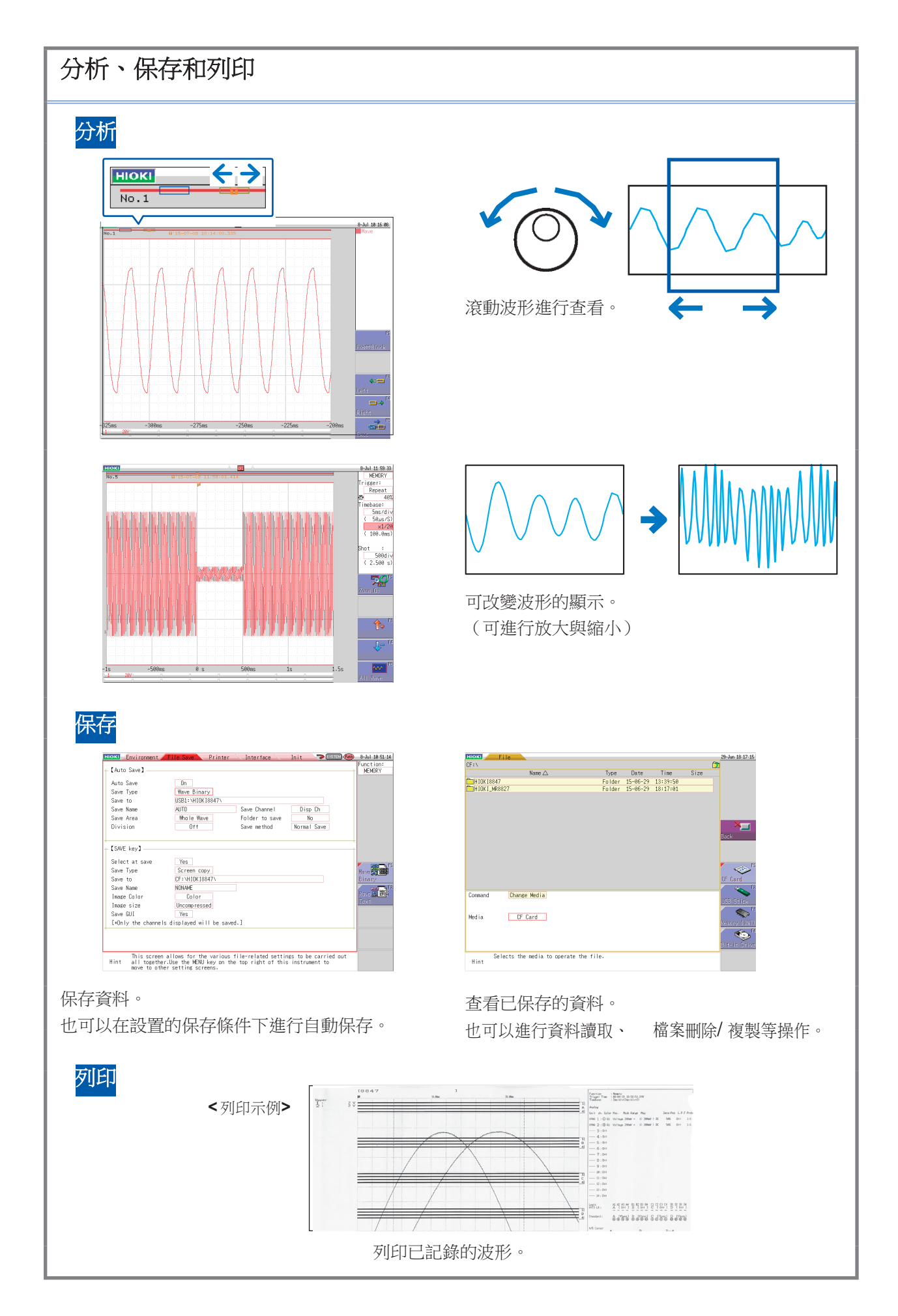

## 測量工頻電源

說明了工頻電源AC 220 V的電壓波形記錄方法。 也對測量之後的資料保存方法進行了說明。 在這裡闡述的是使用電平觸發進行測量。 測量類似工頻電源的重複波形時, 通過將電平觸發的電平設為基準, 可以更容易地觀測測量起點和波形。

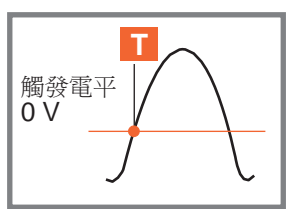

#### 1 進行測量前的準備

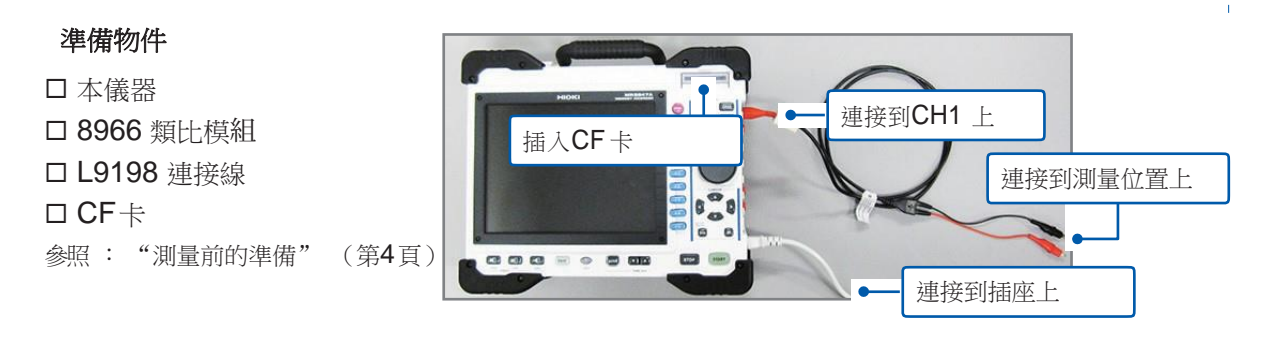

#### 2 設置測量條件與觸發條件

在波形畫面中進行如下設置。

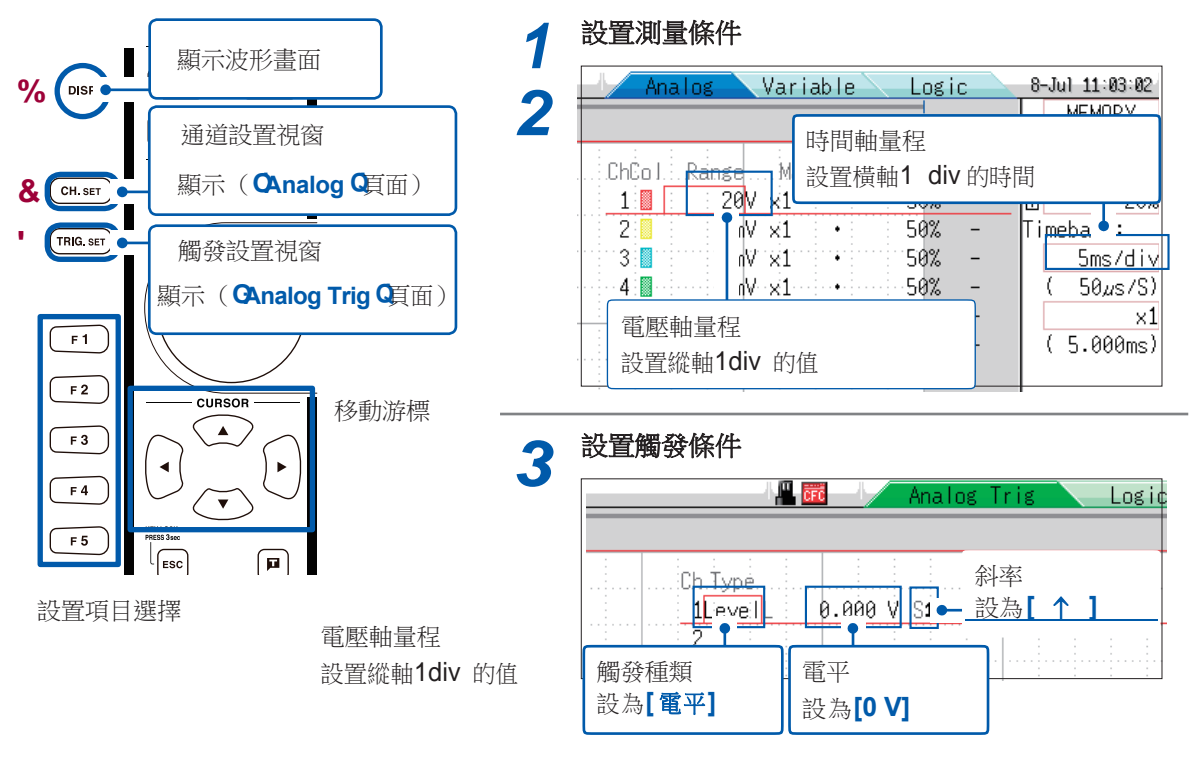

# 時間軸量程的確定方法 根據頻率和週期計算時間軸量程。 f[Hz] = 1/t [s] (f:頻率、t:週期) 例: 測量頻率為50 Hz時 1 週期t = 1/50 [s] 即 20 ms。 如果將時間軸設為20 ms/div, 則正好在1 div (1刻度)上進行1週期顯示。 電壓軸量程 測量期間變更了量程時,重新開始。

#### 3 設置保存條件

在系統畫面中進行如下設置。

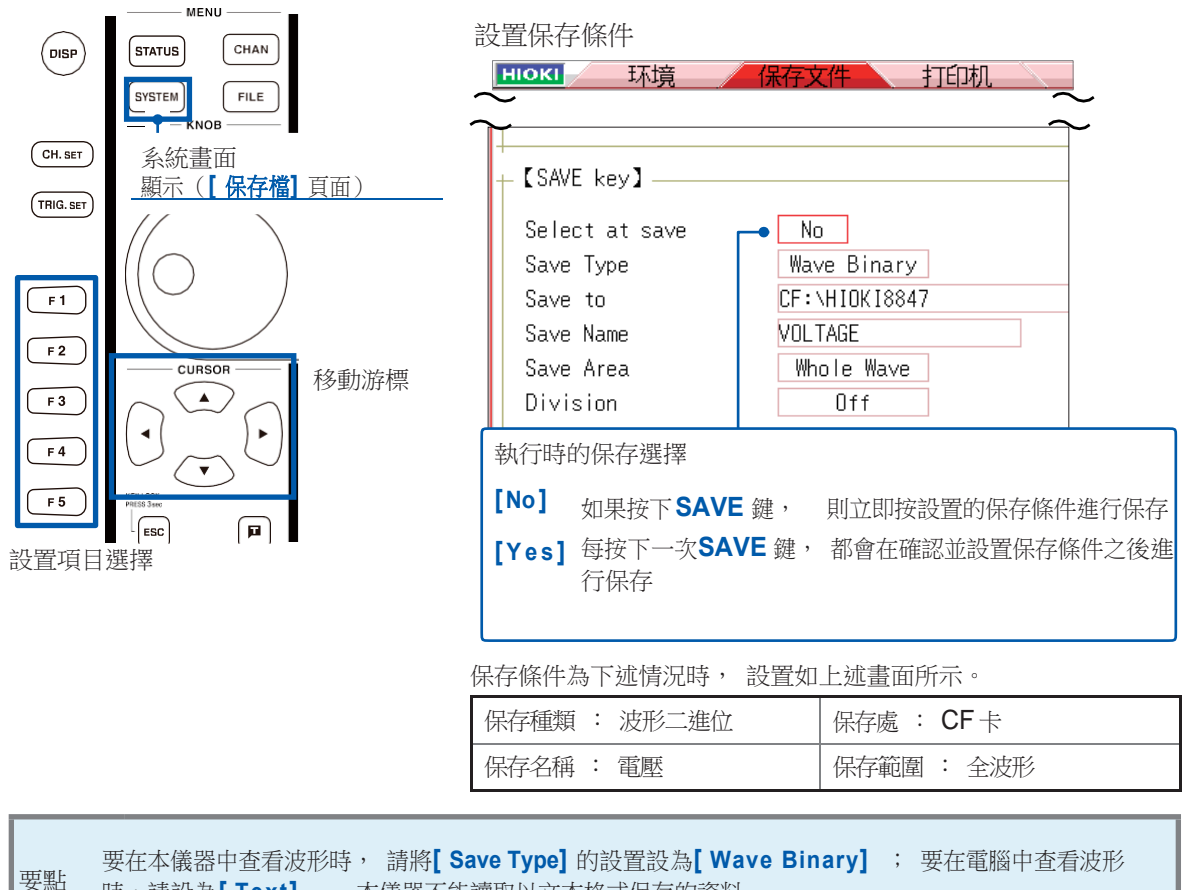

時,請設為**Text**]。 本儀器不能讀取以文本格式保存的資料。

測量開始~結束 4

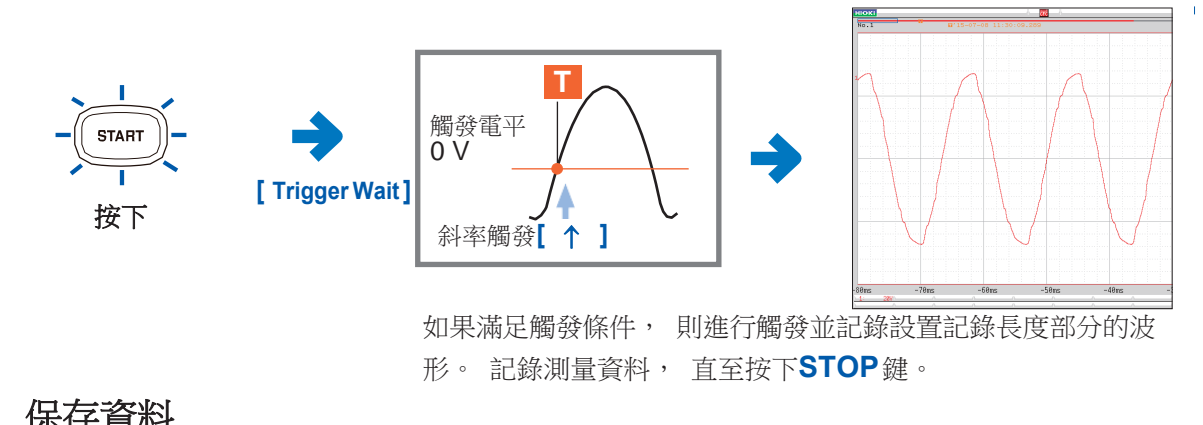

5 保存資料

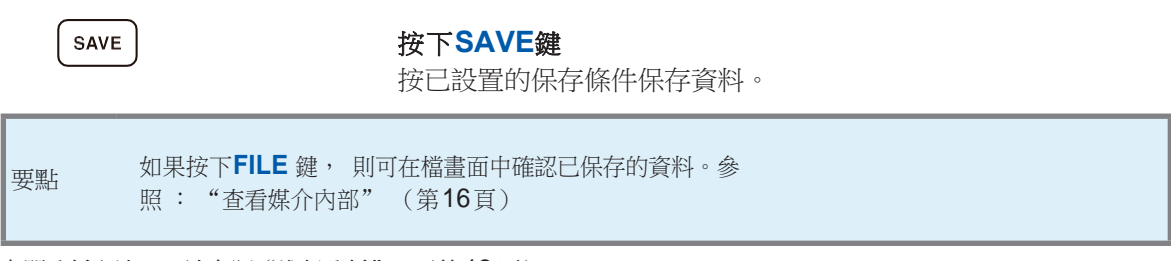

有關分析方法, 請參照"進行分析" (第12頁)。

# 監視異常現象

說明了發生停電等電壓下降現象時的記錄方法。 進行重複監視並自動保存測量資料。 在這裡闡述的是使用電壓下降觸發進行測量。 說明了工頻電源50 Hz時,約220 V rms (311.1 V peak) 輸入信號下降 到低於200 V rms (282.8 V peak) 時進行觸發的方法。

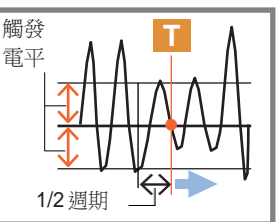

#### 1 進行測量前的準備

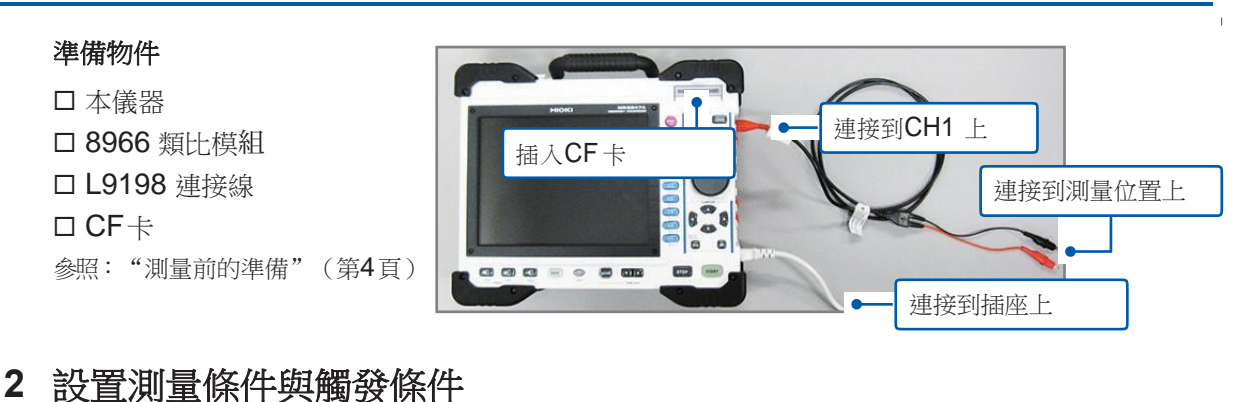

在波形畫面中進行如下設置。

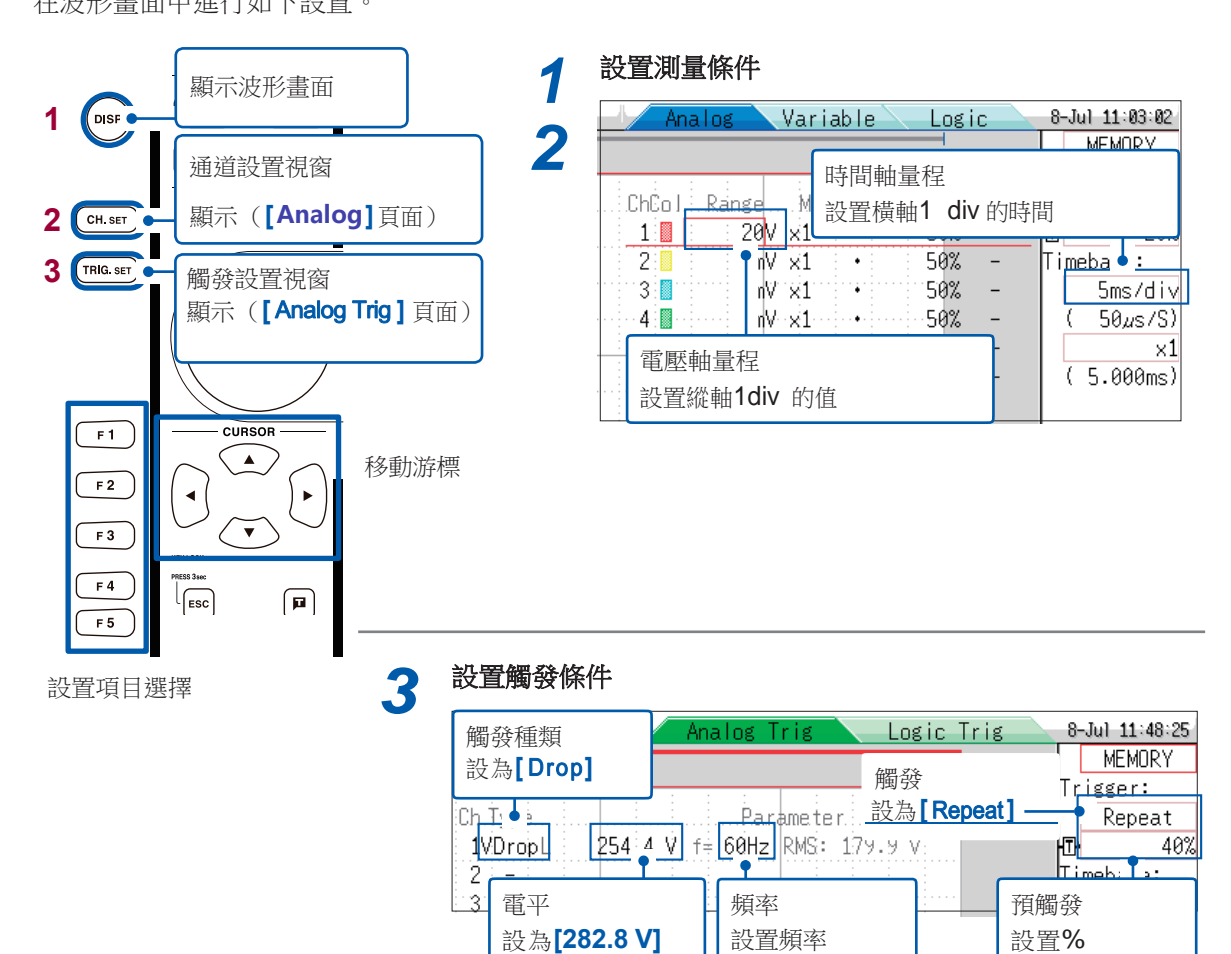

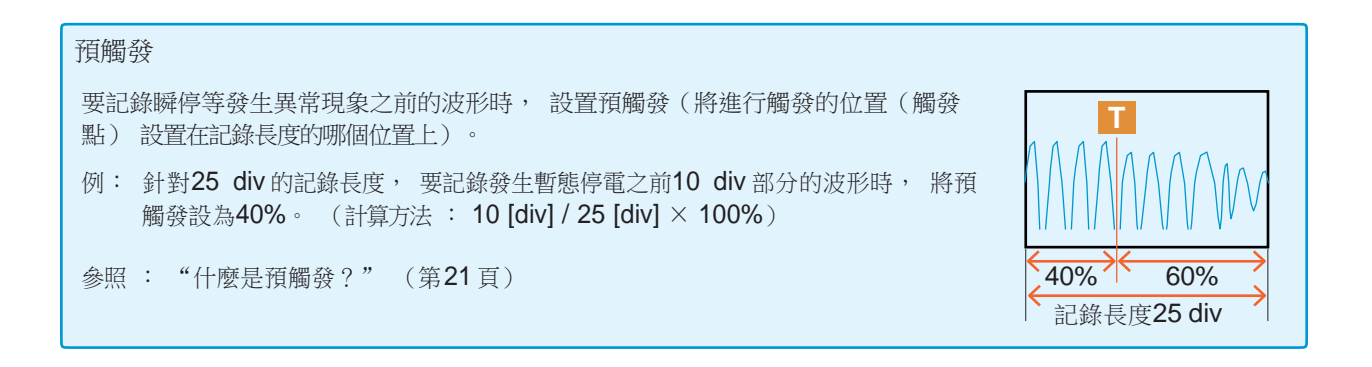

#### 3 進行自動保存設置

在系統畫面中進行如下設置。

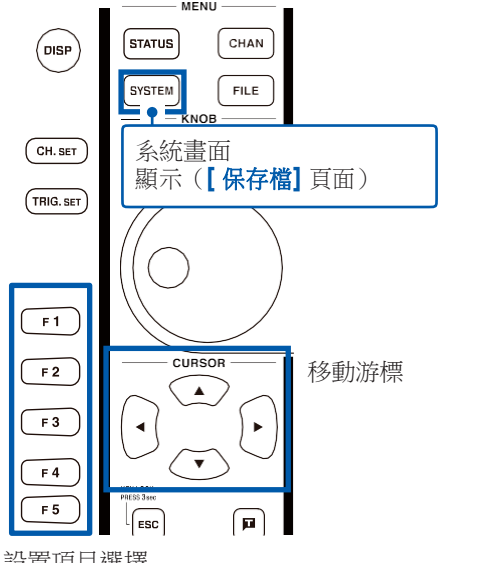

| [Auto Save] ————      | 自動保存                                                  |
|-----------------------|-------------------------------------------------------|
| Auto Save             |                                                       |
| Save Type             | Wave Binary                                           |
| Save to               | USB1:\HIOKI8847\                                      |
| Save Name             | AUTO P Sav                                            |
| Save Area             | Whole Wave 保存處                                        |
| Division              | Off 指定要保存的資料夾                                         |
| Save Area<br>Division | Whole Wave         保存處           Off         指定要保存的資料 |

設置項目選擇

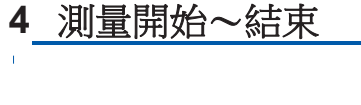

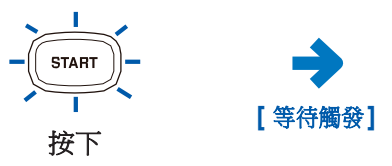

在工頻電源電壓滿足觸發條件之前 (在這種情況下, 為發生暫態停電之 前), 會顯示[Trigger waiting]。

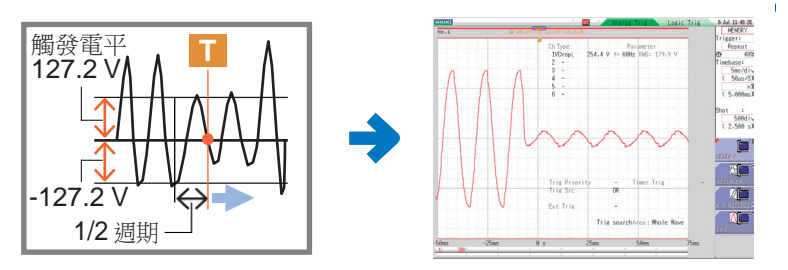

如果滿足觸發條件, 則進行觸發並開始測量。 記錄測量資料, 直至按下**STOP**鍵。

測量結束之後, 自動將測量資料保存到CF卡中, 然後等待下 次暫態停電。

有關分析方法, 請參照"進行分析" (第12頁)。

## 進行分析

#### 確認測量波形

#### 滾動波形

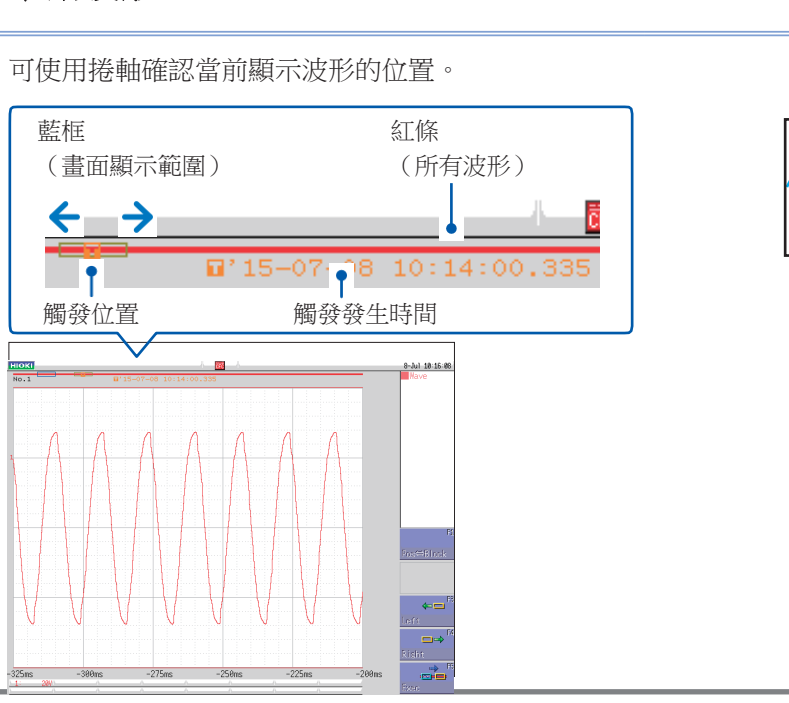

#### 

過去

最新

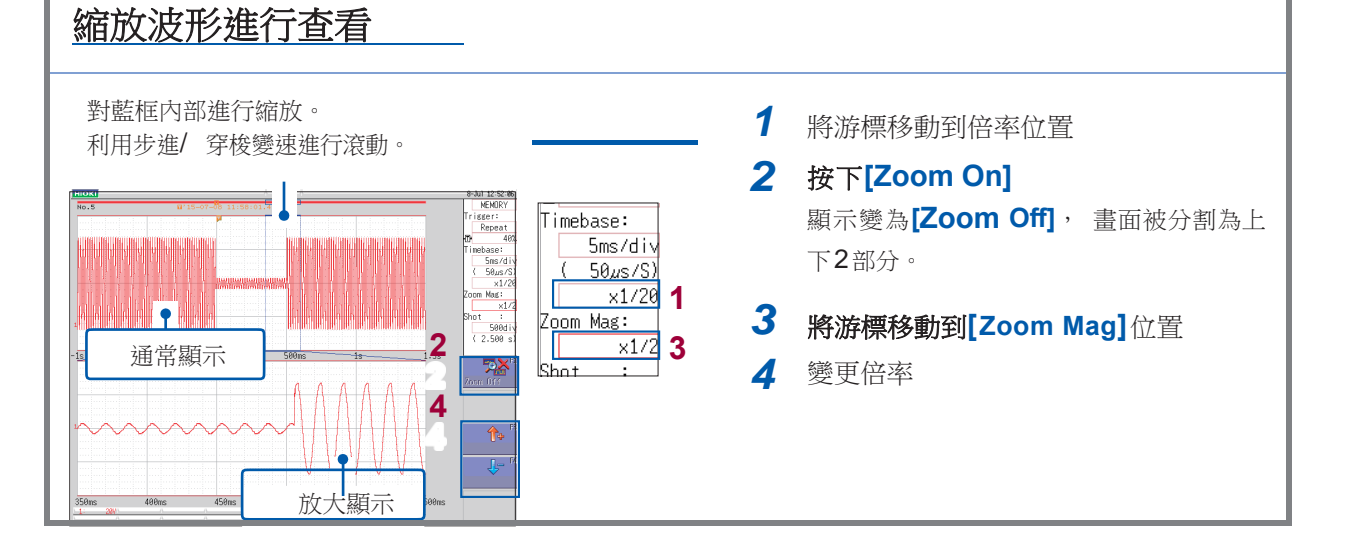

#### 查看測量值

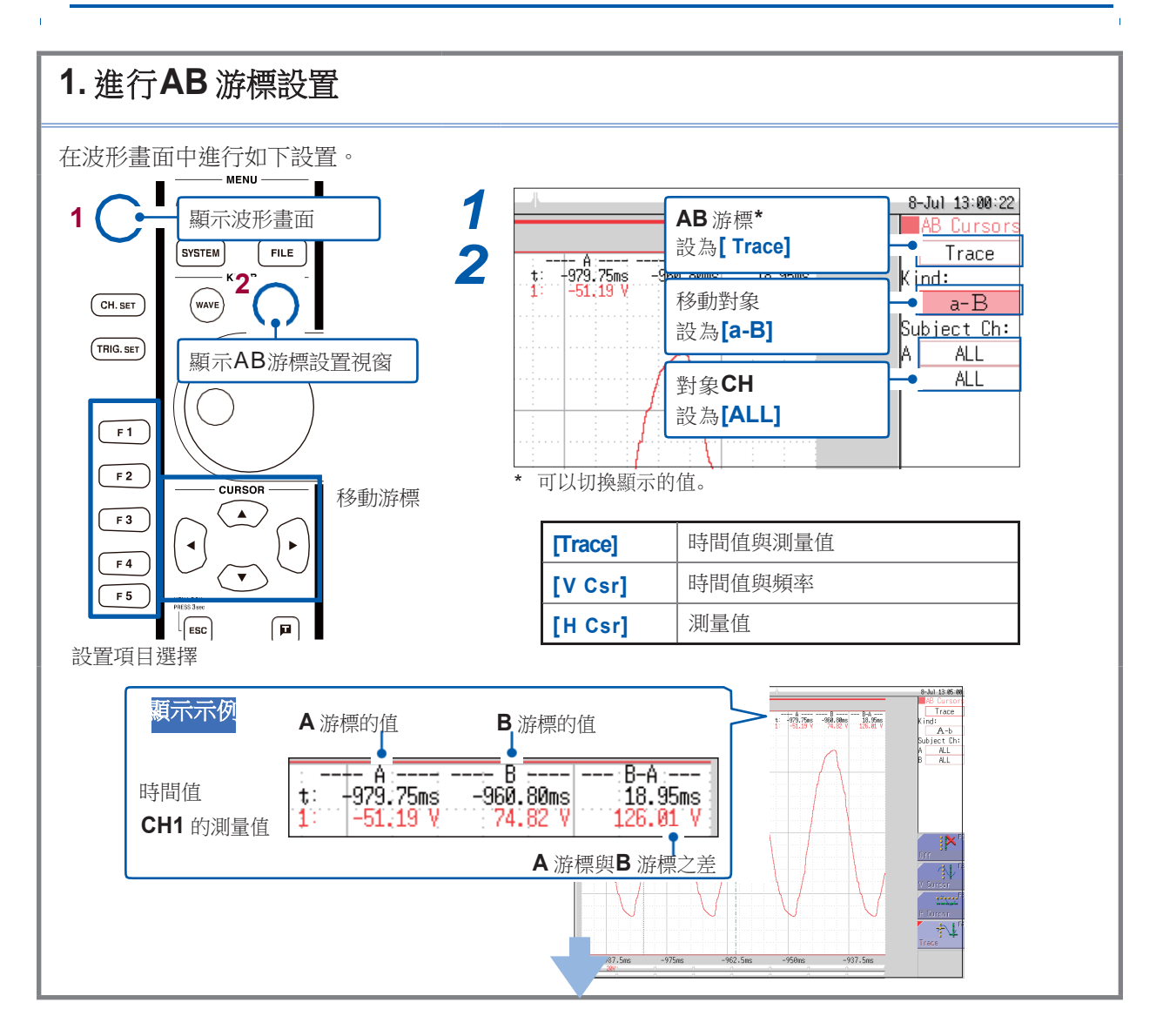

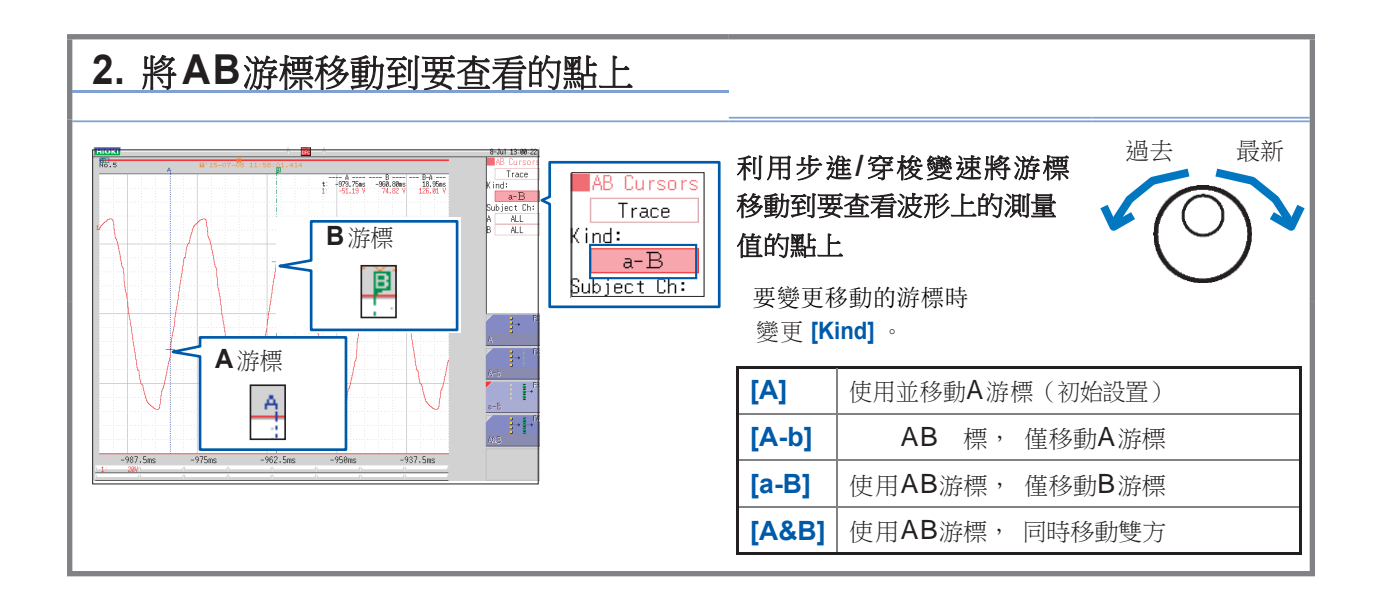

#### 不重疊顯示波形

如果測量多種現象, 波形可能會因重疊而難以看清。 屆時, 通過改變顯示位置或顯示的縱軸倍率, 則可易於看清波形。

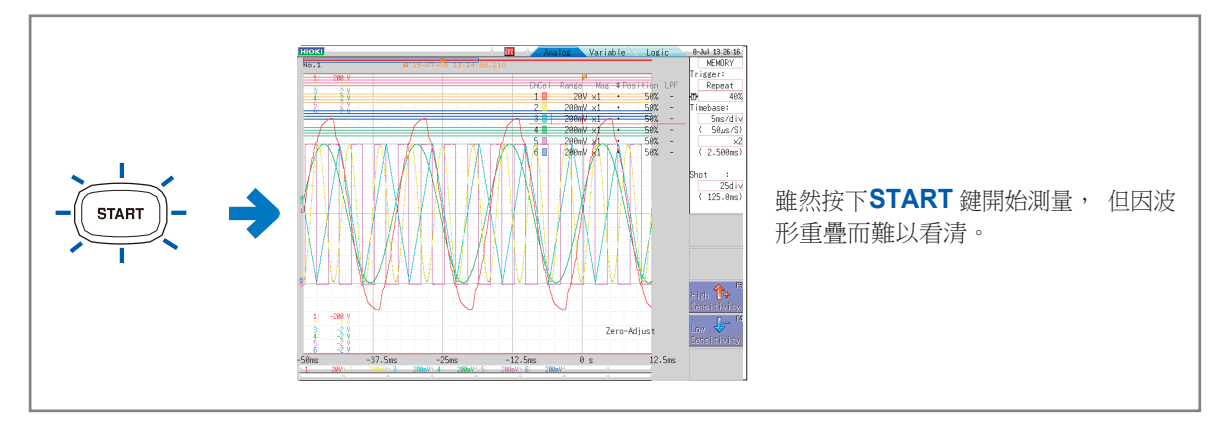

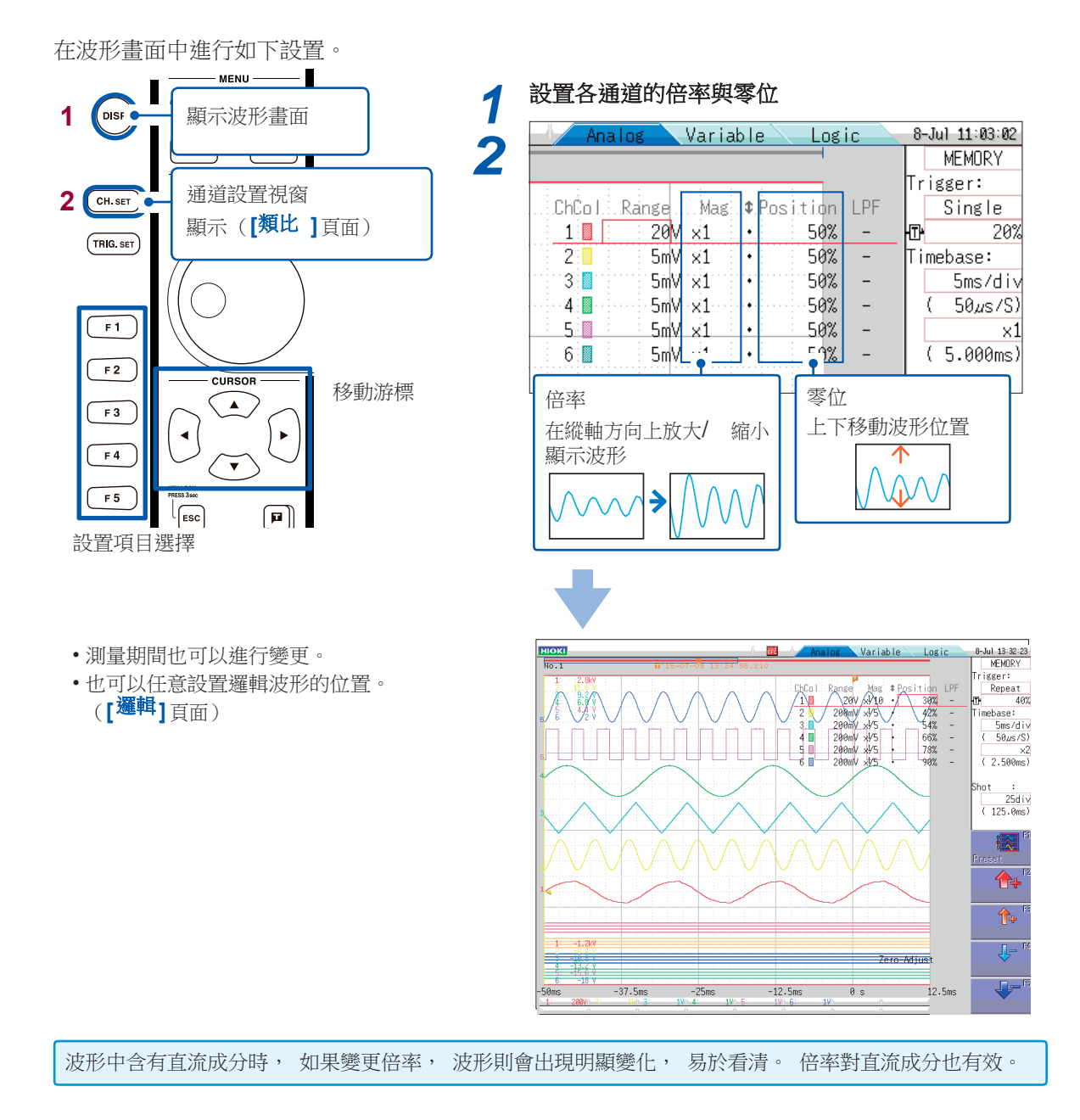

#### 運算測量資料

一次最多可運算16個項目。

(運算項目 : 平均值、 有效值、 峰值、 最大值、 最小值、 週期、 頻率等共計24項)在 這裡對有關測量資料的運算方法進行說明。

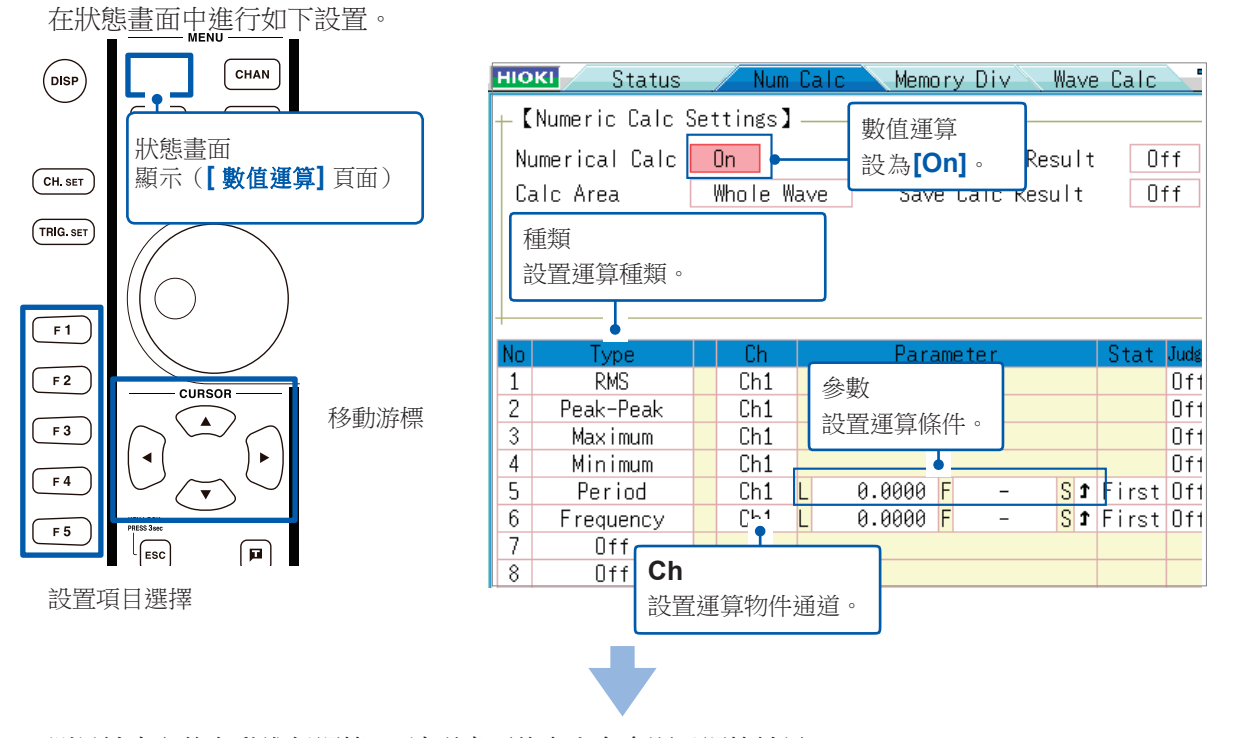

測量結束之後自動進行運算。 波形畫面的右上角會顯示運算結果。 (觸發模式連續時, 在執行運算之後切換到下一測量)

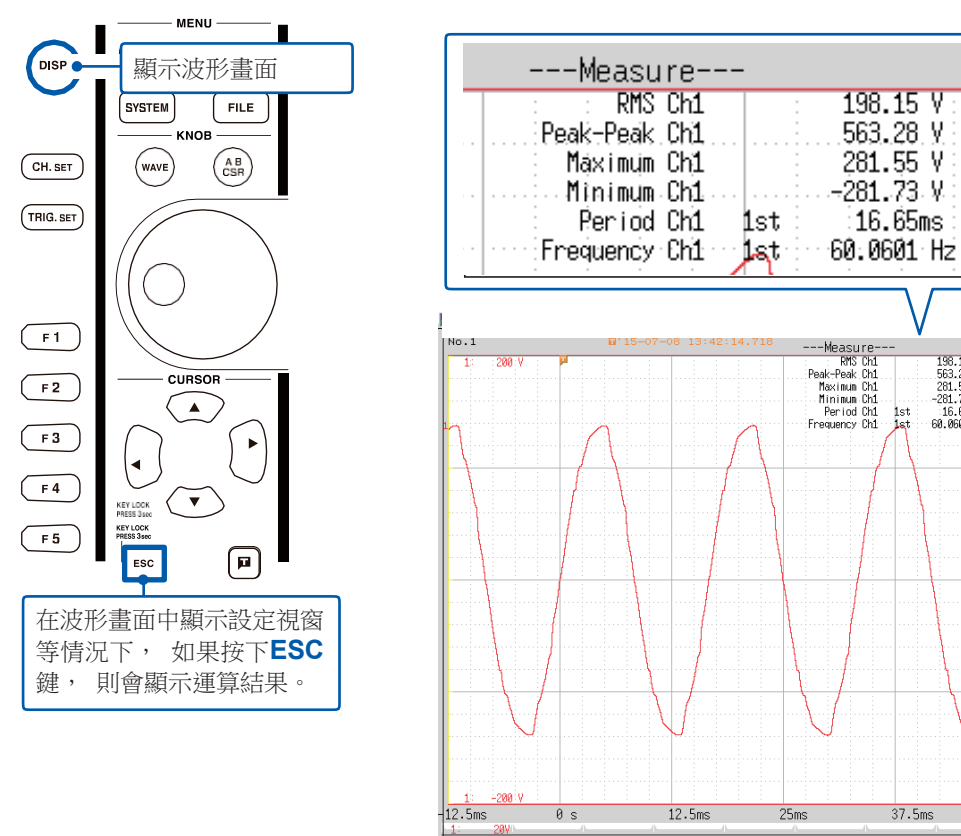

8-Jul 13:43:44 MEMORY Trigger:

Repeat

( 2.500ms)

hot : 500div

( 2.500 s)

**70**2

**†**+ Je '

50ms

40% Timebase: 5ms/div (50µs/S)

198.15 V 563.28 V 281.55 V -281.73 V 16.65ms 60.0601 Hz

#### 查看媒介內部

可在檔畫面中確認本儀器保存的資料。

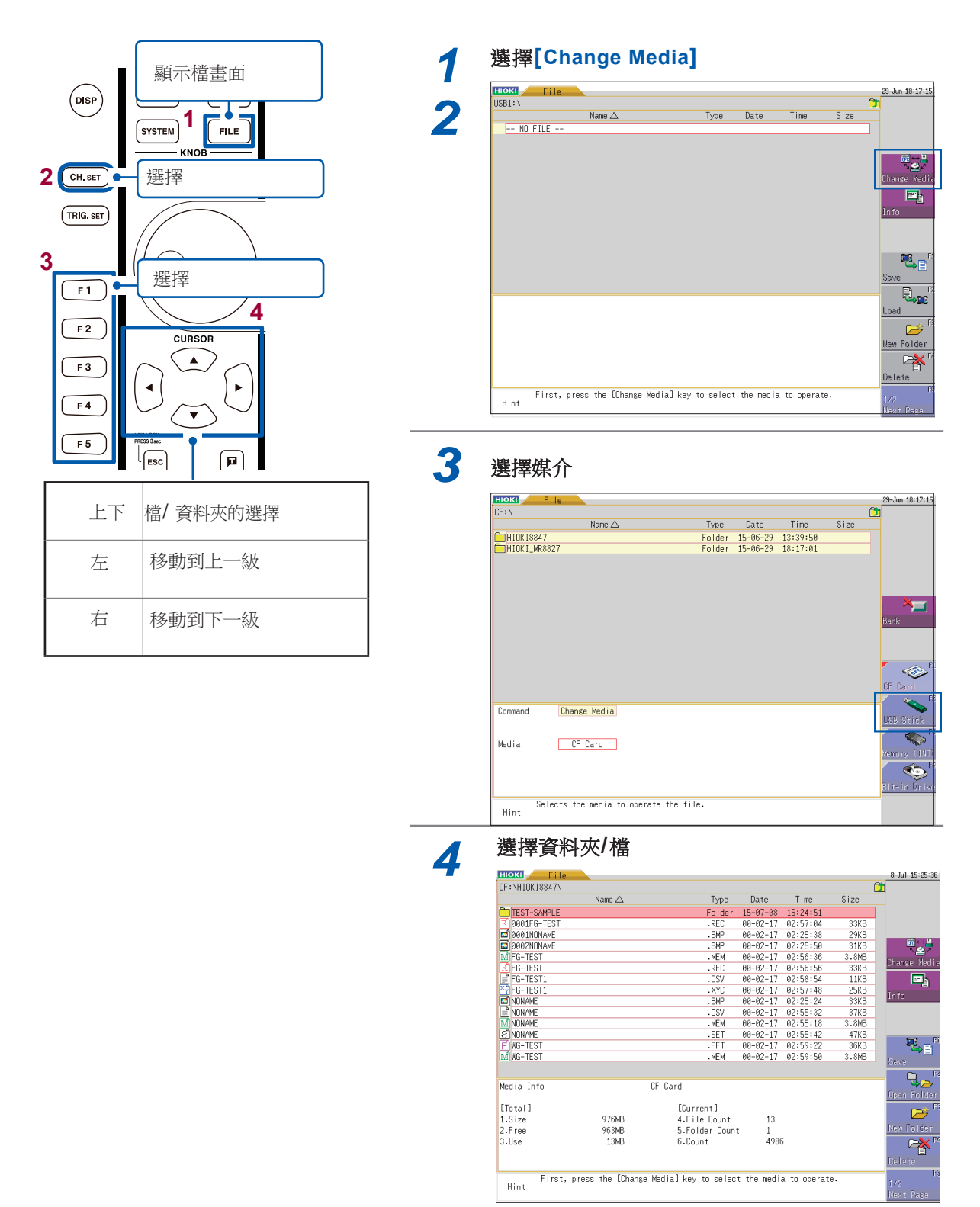

檔被保存到"HIOKI 8847" 資料夾中。

#### 本儀器可保存和讀取的資料

| 文件的類型          | 檔案格式  | 檔的副材 | 當名與內容   |                          |
|----------------|-------|------|---------|--------------------------|
| 設置數據*1         | 二進位   | SET  | S ∘ L*2 | 設置資料(測量條件)               |
| 波形數據           | 二進位   | MEM  | S、 L    | 記憶體功能的波形資料               |
|                |       | REC  | S、 L    | 記錄儀功能的波形資料               |
|                |       | XYC  | S、 L    | X-Y記錄儀功能的波形資料*1          |
|                |       | FFT  | S、 L    | FFT功能的資料                 |
|                | 文本    | CSV  | S       | 文本資料                     |
| 波形管理資料         | (索引檔) | IDX  | S、 L    | 分割保存的索引資料                |
| (存儲分割/分割保存時)   |       | SQR  | S、 L    | 存儲分割的索引資料<br>(統一保存時自動生成) |
| 顯示圖像*1、 波形圖像*1 | BMP   | BMP  | S       | 圖像資料                     |
| 數值運算結果         | 文本    | CSV  | S       | 文本資料                     |
| 列印用注釋          | 文本    | TXT  | L       | 文本資料                     |
| 波形判定設置數據       | 二進位   | ARE  | S、 L    | 波形判定區域設置資料               |
| 波形判定區域         | BMP   | BMP  | S、 L    | 圖像資料                     |

\*1 : 不能進行自動保存。 (僅手動保存)

\*2 : S : 可保存、L : 可讀取

#### 設置數據

可將多個設置資料登記、 選擇並讀取到本儀器中。 另外, 如果以"STARTUP"的檔案名保存到CF卡的 "HIOKI8847" 資料夾內, 則可在接通電源時自動讀取。

#### 波形數據

•本儀器可讀取"二進位格式" 的資料。

•電腦可讀取"文本格式"的資料。

#### 任意波形發生資料

也可以保存、 讀取U8793 任意波形發生模組的波形資料。

# 進行列印

列印已測量的結果。

#### 1. 進行列印設置

按照系統畫面的**[印表機]**頁面中設置的條件進行列印。此外,可在該頁面中進行列印濃度等有關印 表機的詳細設置。 無需每次都進行設置。

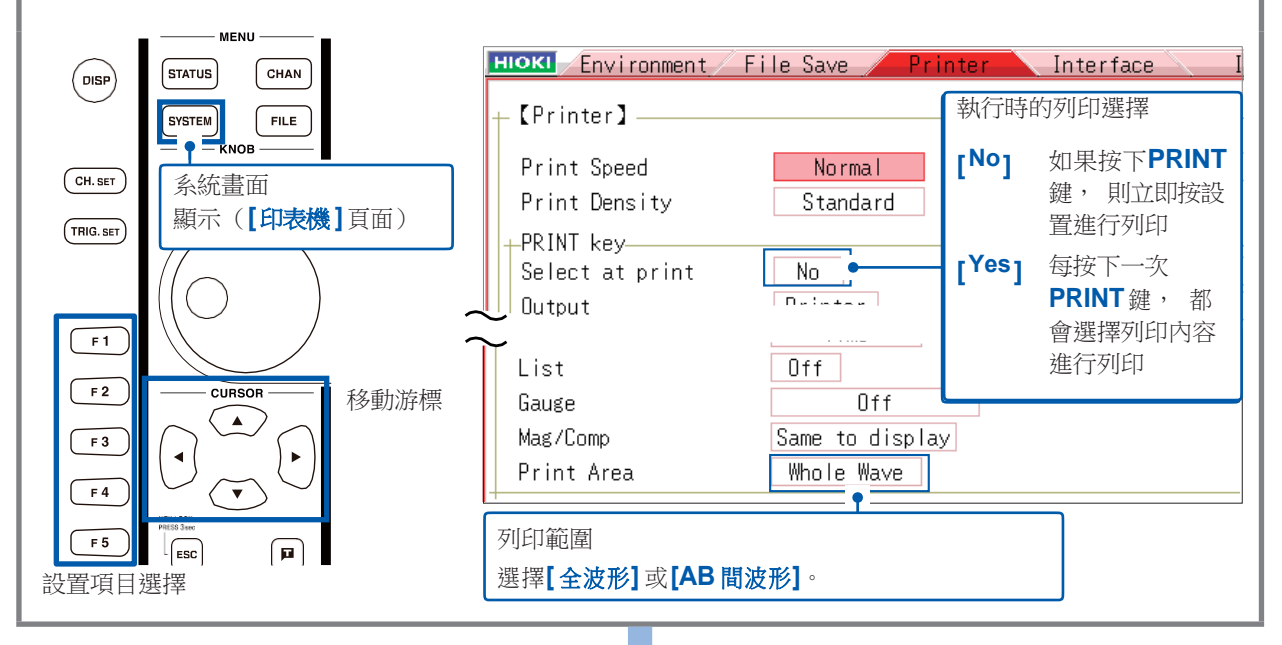

#### 2. 進行列印

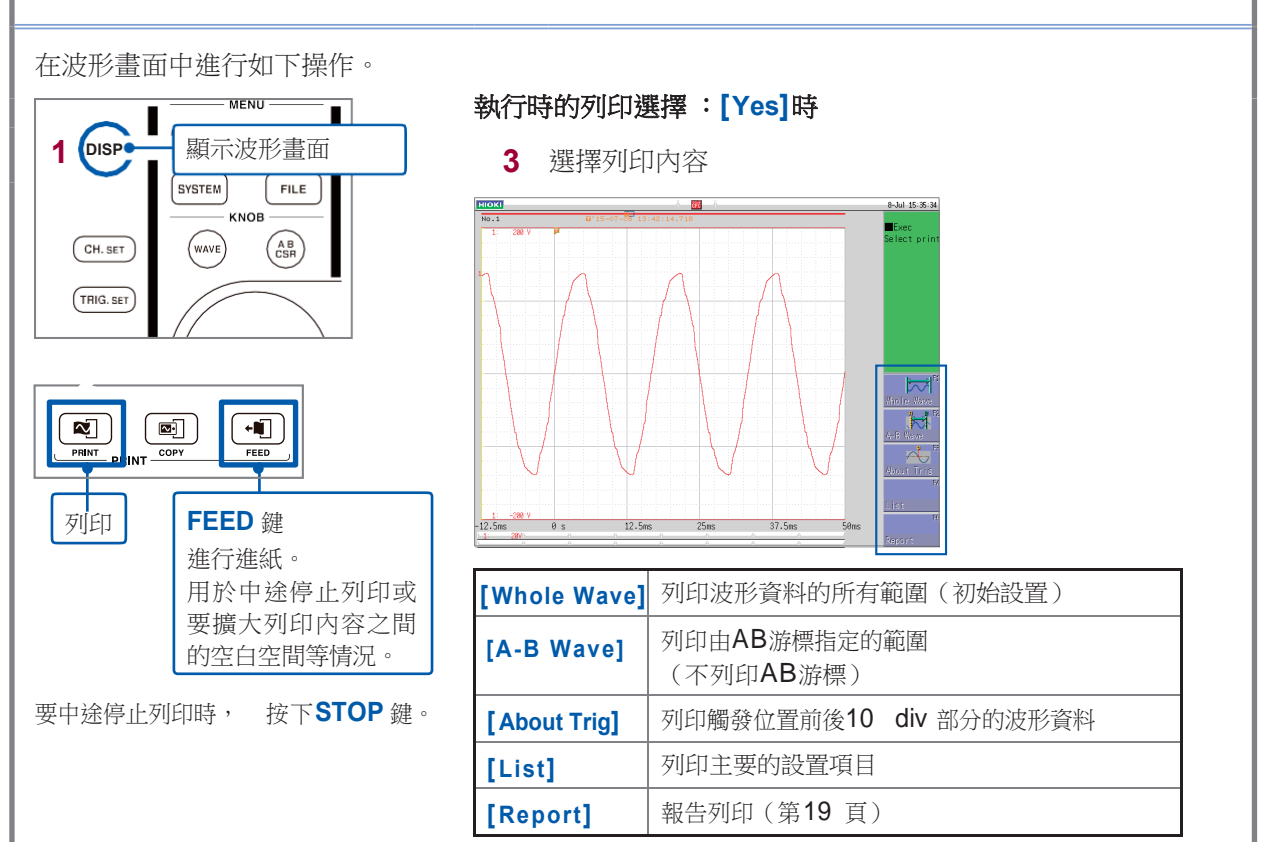

#### 畫面拷貝 如果按下**COPY**鍵,則可進行書面拷貝。直接列印顯示書面。 也可以僅列印波形顯示。 + 利用 SYSTEM 鍵顯示並[印表機]頁面並進行設置。 rironment / File Save / Printer / Interface 列印GUI部分時, 畫面拷貝 選擇[<sup>Yes</sup>]。 1. Normal Print GUI Yes eed C+-امع حام م

#### 報告列印

該功能並不用於對畫面上顯示的波形進行硬拷貝, 而是連同設置資訊一起對波形進行列印。

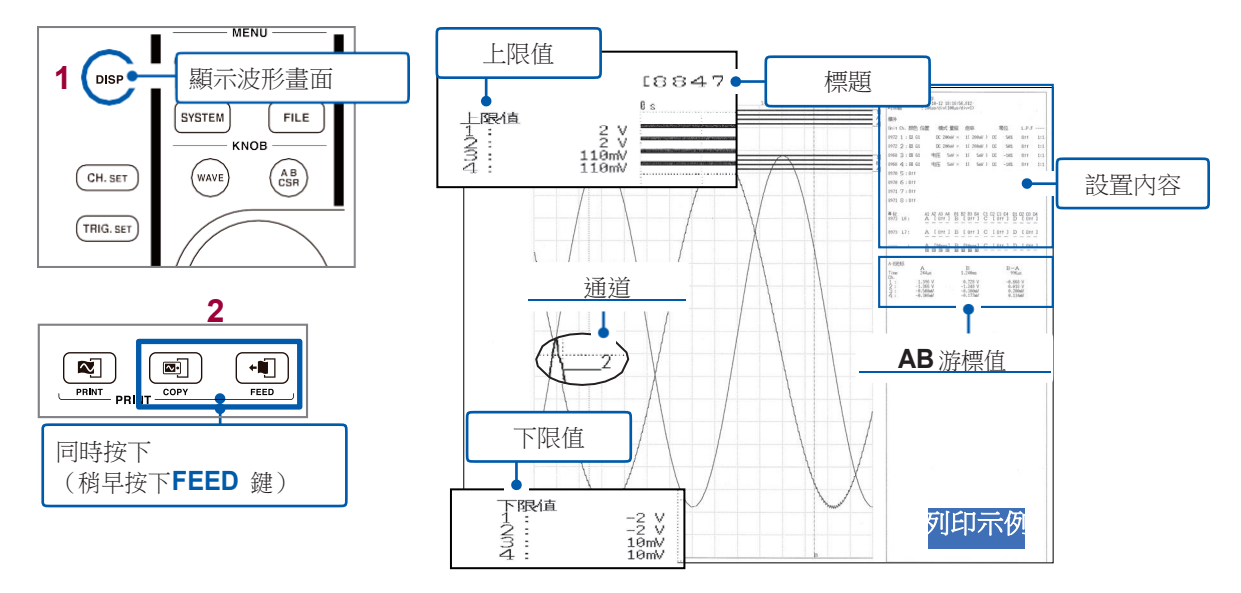

### A4 尺寸列印

如果變更波形顯示寬度, 則可接

則可按與報表列印相同的操作列印到A4 尺寸大小。

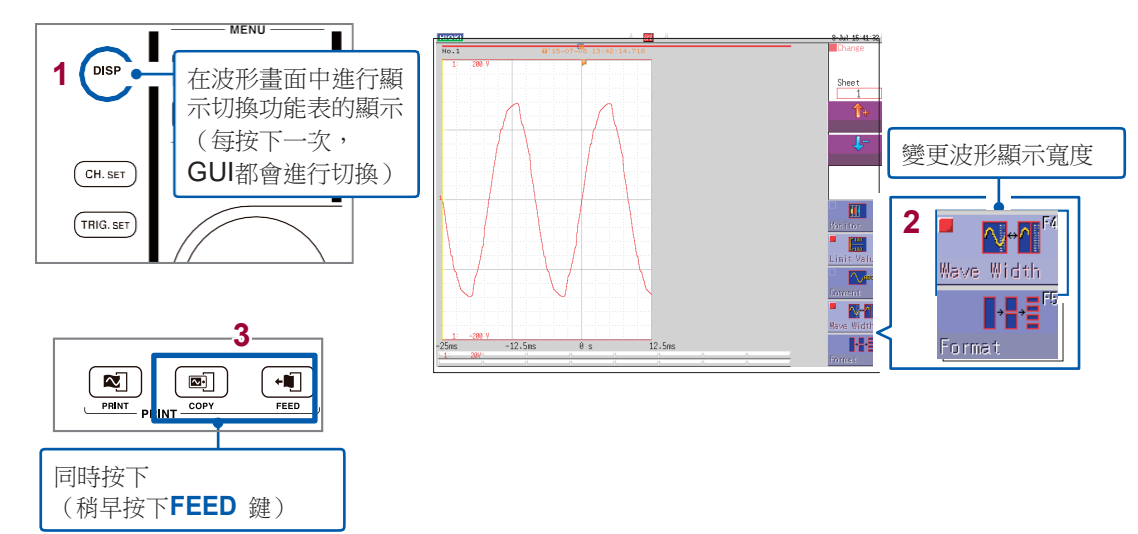

# 應事先瞭解的便利功能

下面介紹應事先瞭解的便利功能。

#### 自動量程功能

通過按下AUTO鍵,可自動設置時間軸量程、電壓軸量程與零位元並開始測量。

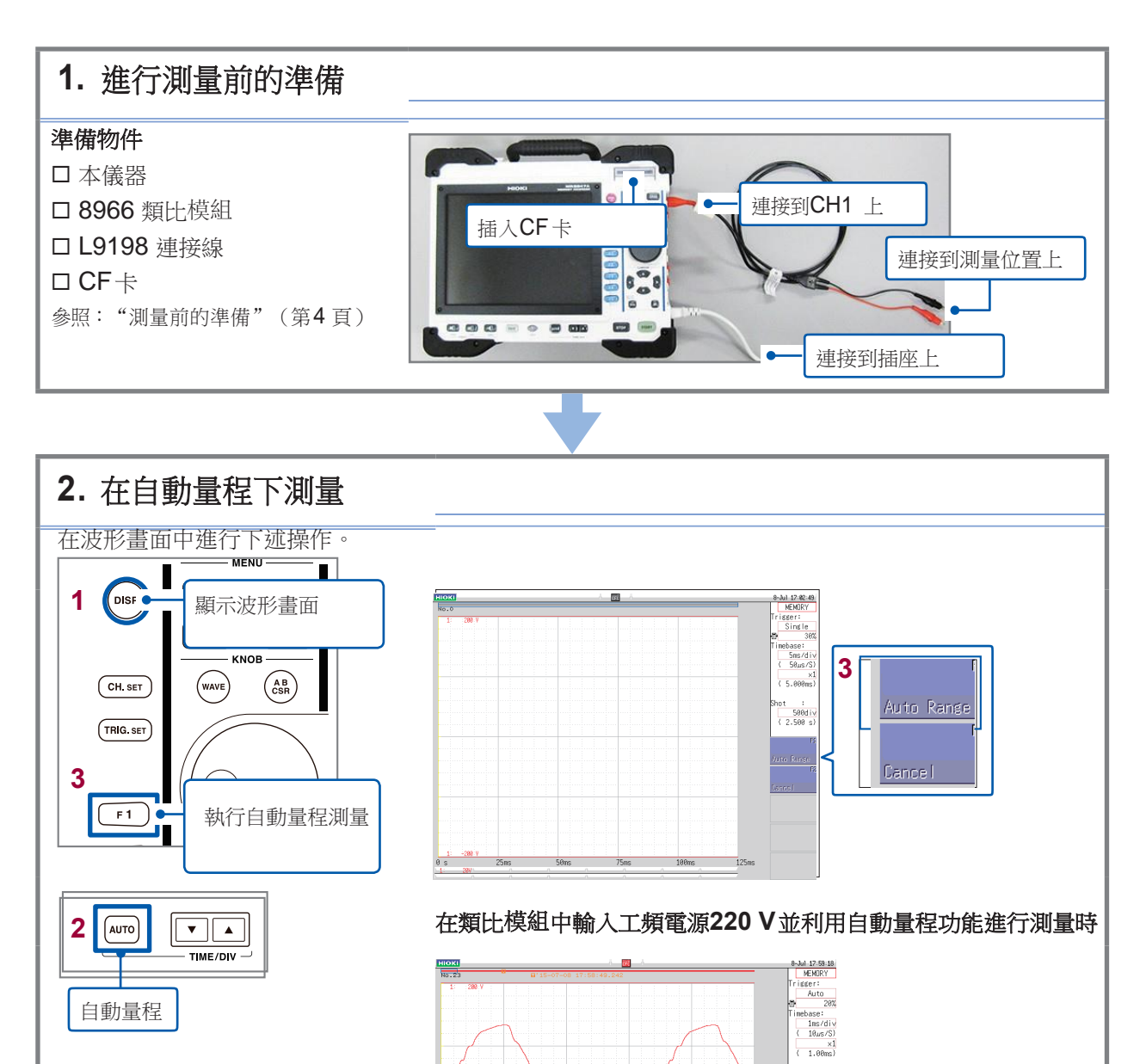

#### 什麼是預觸發?

是指可記錄觸發點之前的波形的功能。

優點

可記錄觸發點之前的部分, 因此, 有助於掌握異常現象的趨勢。

如果不使用預觸 發••• 如果未設置預觸發, 則會僅留存觸發點之後部分的記錄。 雖然可瞭解 異常現象自身, 但無法觀察到它的預兆趨勢。

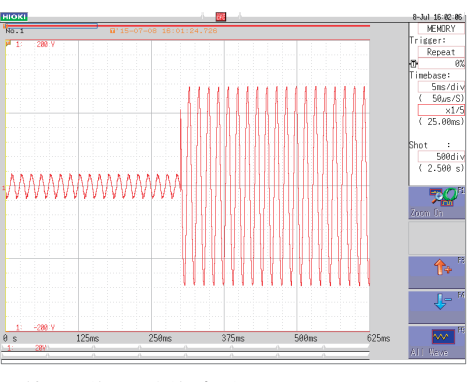

不使用預觸發時的波形

使用預觸發之後,可觀 察到異常現象之前的預 兆

如果使用預觸發, 則會將觸發點之前的部分留存為記錄, 這樣就有助於掌握異常現象的預兆趨勢。

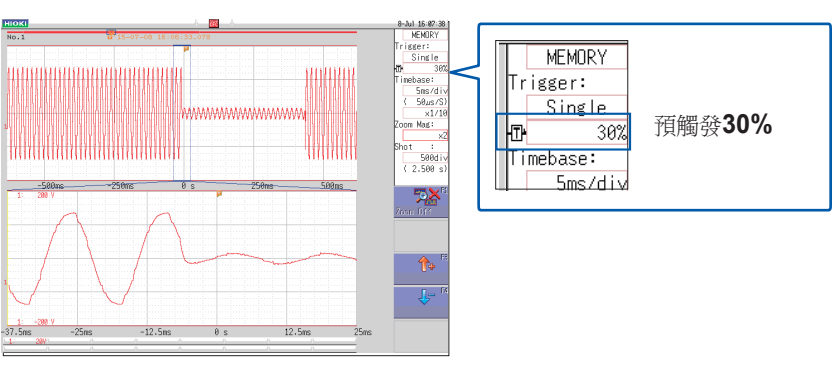

將預觸發設為30% 進行了測量記錄時

異常現象或故障背景可以說必然會顯示出預兆趨勢。

如果使用存儲記錄儀的預觸發功能,則可通過對異常現象之前的部分進 行觀察,為瞭解發生事故或生產設備故障時的具體波形提供重要線索。 為了預防事故與故障發生,預防因故障而導致的損失,建議利用預觸 發功能。

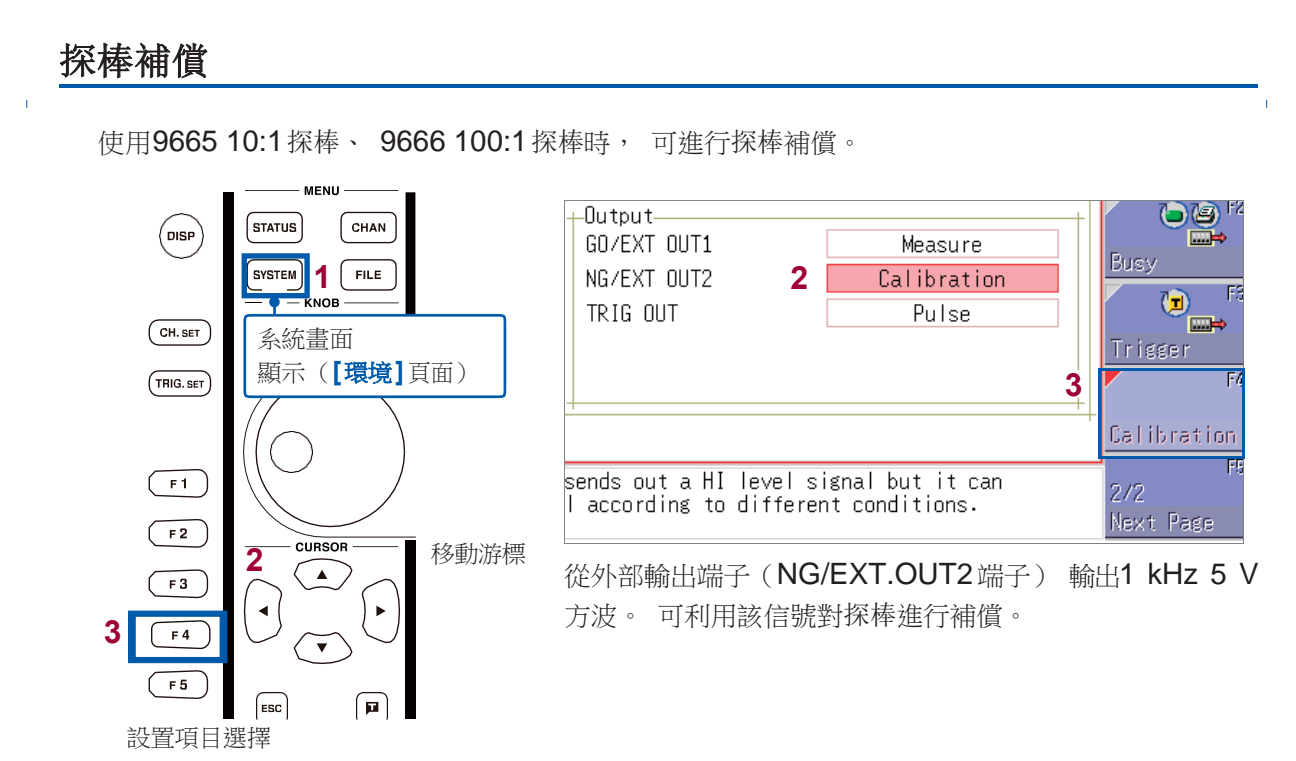

# 其它

#### 關於畫面

本儀器的液晶屏使用SVGA (800 × 600)。 波形顯示區內使用橫向 625 dot、 縱向500 dot。 波形顯示範圍: 橫向為25 div、 縱向為20 div時, 顯示上的1刻度 (1 div) 為橫向25 dot、 縱向25 dot。 資料的1刻度 (1 div) 為橫向100 次採樣, 縱向100 ~ 50000 LSB。 (會因輸入模組而異) 與時間軸的放大/縮小率、 電壓軸的放大/縮小率聯鎖, 數據的1刻度 (1 div) 會發生變化。

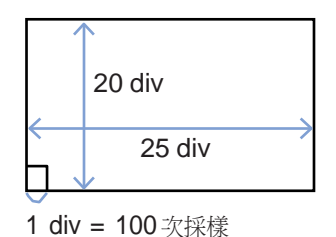

#### 關於時間軸與採樣

#### 為MEM 功能時(記錄採樣點)

時間軸的1/100為採樣週期。時間軸量程為100 ms/div時, 採樣週期為1 ms。如果設置時間軸量程, 採樣週期則會發生連鎖變化。

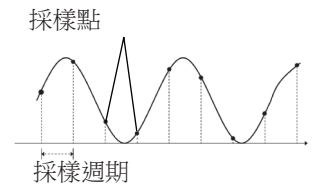

#### 為REC 功能時(記錄包絡線)

以時間軸的1/100為1點,將固定採樣週期的最小值、最大值記錄為 1點2個數據。

時間軸10 ms/div時的1點為100 μs。

將採樣週期設為1 ms時, 每1 點為100 次採樣。將該100 次採樣的 最大值、最小值的2個資料記錄為1 點。

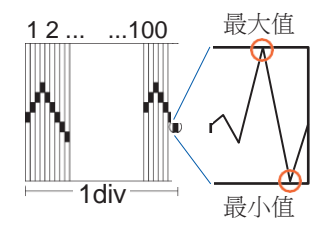

#### 記錄長度的設置

設置獲取1次數據要記錄的長度(div數)。

記錄長度1 div的資料數為100 個數據。 記錄長度全體資料數為設置記錄長度(div數) × 100 個 資料 + 1。

#### 例:設置記錄長度50 div時的資料數

50 div × 100 個數據 + 1 = 5001 個數據

#### 電壓軸與解析度

解析度會因輸入模組而異。 下表所示為各模組的滿量程解析度。 可根據畫面中的滿量程值與下表所示滿量程解析度來計算最小解析度。

#### 例:利用8966類比模組進行測量時

在縱軸20 V/div、 縱軸倍率 × 1 的條件下測量電源電壓, 此時的最小解析度為 畫面滿量程 : 20 V/div × 20 div = 400 V 縱軸 × 1 的滿量程解析度 : 2000 400 V ÷ 2000 = 0.2 V。

#### 各縱軸倍率下的輸入模組滿量程解析度 (LSB)

| ±44 1 +共-4日                                                                                 | 放大和縮小率            |                   |         |         |        |        |        |       |       |       |
|---------------------------------------------------------------------------------------------|-------------------|-------------------|---------|---------|--------|--------|--------|-------|-------|-------|
| <b>聊</b> 人(実組                                                                               | ×1/10             | ×1/5              | ×1/2    |         | ×2     | ×5     | ×10    | ×20   | ×50   | ×100  |
| 8966<br>(類比)<br>8971<br>(電流)<br>8972<br>(DC/RMS)                                            | 20000<br>(4000)   | 10000<br>(4000)   | 4000    | 2000    | 1000   | 400    | 200    | 100   | 40    | 20    |
| <b>8967</b><br>(溫度) *                                                                       | 200000            | 100000            | 40000   | 20000   | 10000  | 4000   | 2000   | 1000  | 400   | 200   |
| 8968<br>(高解析度)<br>U8974<br>(高壓)<br>U8975<br>(4通道類比)<br>U8978<br>(4通道類比)<br>U8977<br>(3通道電流) | 320000<br>(64000) | 160000<br>(64000) | 64000   | 32000   | 16000  | 6400   | 3200   | 1600  | 640   | 320   |
| 8969, U8969<br>(應變)<br>U8979<br>(電荷)                                                        | 250000<br>(64000) | 125000<br>(64000) | 50000   | 25000   | 12500  | 5000   | 2500   | 1250  | 500   | 250   |
| <b>8970</b><br>(電源頻率)                                                                       | 20000             | 10000             | 4000    | 2000    | 1000   | 400    | 200    | 100   | 40    | 20    |
| <b>8970</b><br>(累計)                                                                         | 400000            | 200000            | 80000   | 40000   | 20000  | 8000   | 4000   | 2000  | 800   | 400   |
| <b>8970</b><br>(電源頻率、<br>累計以外)                                                              | 100000            | 50000             | 20000   | 10000   | 5000   | 2000   | 1000   | 500   | 200   | 100   |
| MR8990<br>(DVM)                                                                             | 1200000           | 1200000           | 1200000 | 1000000 | 500000 | 200000 | 100000 | 50000 | 20000 | 10000 |

() 內表示有效資料範圍。

\* : 8967 溫度模組的有效範圍因熱電偶而異。 有關最小解析度, 請參照使用說明書中的8967 溫度模組的 規格。

#### 檔的傳送速度

記載了使用相應媒介或介面時進行二進位保存情況 下的保存速度(參考值)。 保存速度會因保存條件、 保存設備的廠家、 設備 的容量與通訊狀況等而異。

| 保存媒介              | 保存速度(參考值) |
|-------------------|-----------|
| CF卡               | 800 kB/s  |
| 內置硬碟 <b>(SSD)</b> | 800 kB/s  |
| USB記憶體            | 800 kB/s  |
| 電腦 (利用LAN)        | 1 MB/s    |

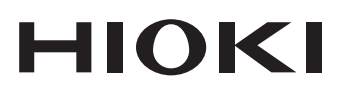

#### www.hioki.com/

#### **HEADQUARTERS**

81 Koizumi Ueda, Nagano 386-1192 Japan

由HIOKI E.E. CORPORATION編輯出版 •可從我公司首頁下載CE合格聲明。

- 印位我公司自員下載Uと皆格聲明。
   本書約容如有變更,恕不另行通告。
   本書包含受版權保護內容。
   未經許可不得張貼、轉載、修改本書的內容。
   本書所載之商標及其商標權限歸該公司所有。

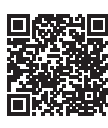

台湾日置電機股份有限公司

https://hioki.tw info-tw@hioki.com.tw

All regional contact information

2103 TW

在日本印刷